## 【独自ドメイン App】さくらインターネットのドメインの設定方法

さくらインターネットで管理しているドメインを BASE に設定際の手順

※事前に、以下の手続きが必要です。

- ・BASEにてショップの作成
- ・さくらインターネットで独自ドメインの取得(管理をさくらインターネットへ移管)

■さくらインターネット会員メニュー画面での手続き

 さくらインターネットの会員メニュー画面にログイン <u>https://secure.sakura.ad.jp/auth/login</u> 会員 ID とパスワードを入力して [ログイン(認証)] します。

| SAKURA i | nternet                             |                                                              |
|----------|-------------------------------------|--------------------------------------------------------------|
|          | さくら1                                | インターネット 会員認証                                                 |
|          | 「 <b>会員ID」</b><br>※ 会員メニューのパ        | <b>と「会員メニューのバスワード」をご入力ください</b><br>スワードはお客さまにてお決めいただいたバスワードです |
|          | 会員ID                                | zzz12345                                                     |
|          | パスワード                               | •••••                                                        |
|          |                                     | ログイン <b>(</b> 認証)                                            |
|          | ● 会員メニューのパスワード∛<br>● 会員 IDをお忘れの方はこち | をお持ちでない方・お忘れの方はこちら<br>5ら                                     |

2. 会員メニュートップ画面から
 ➡契約サービスの確認 の > ドメインの確認 をクリックします

| SAKURA                                                              | internet                                          | t                                                      | ナービス情報 企業情報                          | 報 ログアウト              |
|---------------------------------------------------------------------|---------------------------------------------------|--------------------------------------------------------|--------------------------------------|----------------------|
| <mark>▶</mark> 会員メニュートップ                                            | 会員情報                                              | 2 契約情報                                                 | <mark>▶</mark> 請求情報                  | <mark>≥</mark> サポート  |
| [会員ID]<br>zzz12345<br>[会員名]<br>西塚正志 様                               | MEMBER A<br>会員メニュートップ                             | MENU TOP ⇔                                             | 員メニュートップ                             |                      |
| <ul> <li>会員メニュートップ<br/>Member Manu TOP</li> <li>2段階級額の設定</li> </ul> | <ul> <li>2 会員メニュートッ</li> <li>∂ 西塚正志 様/</li> </ul> | プ<br>へのお知らせ                                            |                                      |                      |
|                                                                     | さくらインターネット<br>確認くださいますよ<br>登録メールアドレス              | からお送りするメールには、<br>うお願いいたします。<br>に変更が必要な場合は、<br>> 電子メールの | 重要なお知らせが含まれて<br>「電子メールの確認」へ進/<br>の確認 | :おります。必ずご<br>んでください。 |
|                                                                     | ➡ 契約サービスの                                         | の確認                                                    |                                      |                      |
|                                                                     | ▶ サーバ、SSL等                                        | サービスの確認                                                | > ドメインの確認                            |                      |
|                                                                     | ■ お客様情報の                                          | 確認                                                     |                                      |                      |
|                                                                     | > 住所連絡先の3                                         | 変更                                                     | <ul> <li>二段階認証の設定</li> </ul>         |                      |

3. ドメイン一覧が出たら、 ▶ドメインメニュー をクリックします。

| ・gTLDドメインの場合<br>延長されますのに、1<br>・転入完了時期が有效<br>ドメインの次回請求・ | ら、更新費用お支払い役<br>-5営業日ほどかかりま<br>か期限日まで2ヶ月未満<br>予定日は、転入完了月 | &に有効期限が<br>す。<br>のJPドメインの場合<br>の翌月となります。 |             |
|--------------------------------------------------------|---------------------------------------------------------|------------------------------------------|-------------|
| Q 契約中のドメイ                                              | ンを検索                                                    |                                          | (* 開く)      |
|                                                        |                                                         | • איזאעדב-                               | ▶ 一覧表ダウンロード |
|                                                        | ◎先頭 < 前 1                                               | 次 > 最後 >                                 |             |
| 3件中 1~3件目                                              |                                                         |                                          | 20 ~ 件表示    |
|                                                        | gTLDド.                                                  | メイン                                      |             |
| ドメイン名<br>サービスCD                                        | 有効期限                                                    | 次回請求予定日                                  | 手続き         |
| juuranki danta com                                     |                                                         |                                          | 支払変更        |

4.「管理ドメインとネームサーバの一覧」画面の「ドメイン名の管理」リストで、BASEで使うドメインの 「ゾーン編集」をクリックします。

| <u>会員メニュー</u> > <u>ドメイン</u> > 管理ドメインと                                | ネームサーバの一覧                                               |                                                |                   |                    |
|----------------------------------------------------------------------|---------------------------------------------------------|------------------------------------------------|-------------------|--------------------|
| ドメインメニュー                                                             | 管理ドメイン                                                  | パネームサー                                         | -バの-              | →覧                 |
| ドメインリスト   新規ドメイン取得   ドメインの転入   ドメインの廃止申請   ネームサーバメニューへ   ネームサーバメニューへ | お客様管理のドメイン名とご利用いた<br>新規取得・転入手続き中の場合、「WH<br>BASEのショップで使う | だけるネームサーバ<br>1015情報」ボタンにて<br>うドメイン<br>マメイン名の管理 | います。<br>細が確認できます。 |                    |
|                                                                      | - ドメイン名                                                 | 状態                                             | レジストラ             | 登録情報               |
|                                                                      | 1 ufui.net                                              | 利用中                                            | JPRS              | - ソーン編集 WHOIS情報    |
|                                                                      | 2                                                       | 利用中                                            | JPRS              | ソーン編集 WHOIS情報      |
|                                                                      | tedukuriufui.net                                        | 利用中                                            | JPRS              | ・<br>ソーン編集 MHOIS情報 |
|                                                                      | ネーム                                                     | サーバとゾーンの                                       | )管理               |                    |

5. 選択したドメインのゾーン表示画面で、 変更 をクリックします。

|                          | 1                  | -        |     |                |
|--------------------------|--------------------|----------|-----|----------------|
| 会員メニュー > <u>ドメイン</u> >   | > ゾーン表示(tedukuriu  | ifuinet) |     |                |
| tedukuriufui net         |                    | エントリ名    | タイプ | データ            |
| シリアル                     |                    | @        | NS  | ns1.dns.ne.jp. |
| ■<br>■更新間隔(Refresh)      | 3600               |          | NS  | ns2.dns.ne.jp. |
| リトライ(Retry)              | 900                |          |     |                |
| 有効期限(Expire)             | 3600000            |          |     |                |
| 最小TTL                    | 3600               |          |     |                |
| 最終更新日:2019<br>変 3<br>削 8 | 1/03/04 12:49<br>E |          |     |                |
| ヒストリ(過                   | 去3件)               |          |     |                |

## 6. ゾーン編集画面では、

 エントリ名にwww を入力、

 種別
 別名(CNAME) を選択、

 値
 cname.thebase.in.
 を入力(最後にドット"."を付ける)し、

 初めての場合は
 新規登録
 、修正の場合は
 変更
 をクリックします。

|                          |                |          |         | _ |                              |                            |                               |        |     |
|--------------------------|----------------|----------|---------|---|------------------------------|----------------------------|-------------------------------|--------|-----|
| 会員メニュー > <u>ドメイン</u> > ン | ブーン編集(tedukuri | ufuinet) |         |   |                              |                            |                               |        |     |
| tedukuriufui.net         |                | 2        | ロントリ名   |   | タイプ                          |                            | データ                           |        |     |
| シリアル                     |                | www      | www CN  |   | AME                          | E <u>cname.thebase.in.</u> |                               |        | 削除  |
| 更新間隔(Refresh)            | 3600秒          |          |         |   |                              |                            |                               |        |     |
| リトライ(Retry)              | 900秒           |          |         |   | I                            | 小りの                        | 追加と変更                         |        |     |
| 有効期限(Expire)             | 3600000秒       |          | エントリ名   |   | www                          |                            | tedukuriufuinet               |        |     |
| u 最小TTL                  | 3600秒          |          | 種別      |   |                              | IAME)                      | ~                             |        |     |
| <u>データ送信</u>             |                |          | 値       |   | cname.th<br>FQDN(ドメ<br>合は最後に | ebase.i<br>イン名の<br>ドットを    | n.<br>)付いた形でのホストネ<br>付与して下さい。 | らいこて入力 | ]の場 |
| ·<br>編集キャンセ              | <u>210</u>     |          | DNSチェック |   | する                           |                            | ~                             |        |     |
| A ホストのIP                 | アドレス           |          | TTLの指定  |   | □<br>通常はチェ                   | ックしな                       | いで下さい                         |        |     |
| CNAME 別名定義               |                | l        |         |   | 新規                           | 登録                         | 変更                            |        |     |
| MX メール交換                 | 梁不入1-名         |          |         |   |                              |                            |                               |        |     |
| NS ネームサー                 | -バホスト名         |          |         |   |                              |                            |                               |        |     |

7. エントリ名 www で追加(削除&追加)されます。

「データ送信」をクリックすると新規登録(変更)データが書き込まれます。

|                                             | 1               | -       |          |          |                   |          |
|---------------------------------------------|-----------------|---------|----------|----------|-------------------|----------|
| <u>会員メニュー</u> > <u>ドメイン</u> >ゾ <sup>、</sup> | ーン編集(tedukuriu) | fuinet) |          |          |                   |          |
| tedukuriufui.net                            |                 | エント     | リ名       | タイプ      | データ               |          |
| 2070                                        |                 | www     | 0        | NAME     | cname.thebase.in. | 削除済み     |
| 更新間隔(Refresh)                               | 3600秒           |         | 10       | NAME     | cname.thebase.in. | 削除       |
| リトライ(Retry)                                 | 900秒            | 14451   |          |          |                   |          |
| 有効期限(Expire)                                | 3600000秒        | "悟報炕    | の変更されまし; | たが、左のに   | ドータ送信」をクリックされるまで  | 民反映されません |
| 最小TTL                                       | 3600秒           |         |          |          | - Lun Yaha Late 正 |          |
|                                             |                 |         |          | ر_ل_<br> | トリの追加と変更          |          |
| データ送信                                       |                 | I.      | ントリ名     | www      | .tedukuriufui.net |          |
| <u> </u>                                    |                 | 種       | 別        | 別名 (CN   | AME) ~            |          |
| 編集キャンセル                                     |                 |         |          |          |                   |          |
|                                             |                 | 値       |          | FQDN(ドメ  | イン名の付いた形でのホスト名    | )にて入力の場  |
| A ホストのIP7                                   | アドレス            |         | ios b    | 日本版1支い   | -r9r2h401r2v6     |          |
| CNAME 別名定義                                  |                 | DI      | るチェック    | する       | ~                 |          |
| MX メール交換                                    | ホスト名            | П       | しの指定     |          |                   |          |
| NS ネームサー                                    | バホスト名           |         |          | 通常はチェ    | ックしないでトさい         |          |
| AAAA ホストのIPv                                | 6アドレス           |         |          | 新規       | 登録 変更             |          |
| エントリ名が @ になってい?                             | 5のは、ゾーン 1       |         |          |          |                   |          |

※さくらインターネットでは、DNS サーバーの変更は必要ありません。 ns1. dns. ne. jp. ns2. dns. ne. jp. のままで運用されます。 8. さくらインターネットの会員メニュー画面での操作は以上で完了しますので、ログアウトして閉じます。 ※ゾーン編集の結果が反映されるまでに数時間は必要です。

※さくらインターネットの会員メニューでの設定完了後は BASE 管理画面でドメイン名の設定をします。

■BASE 管理画面での手続き

- 1. BASE のショップ管理画面にログインします。
- 2. Apps>独自ドメイン App へ移動、
- 3. インストール ボタンをクリックします。
- 4. 「ドメイン名」に設定したいサブドメイン名(例:www.tedukuriufui.net)を入力して「保存する」をクリ ックします。

正常に設定が完了すると以下の画面が表示されます。

| ドメイン  |                                                                                 |
|-------|---------------------------------------------------------------------------------|
|       | アクセスが可能な状態になっています。                                                              |
|       |                                                                                 |
| ドメイン名 | www.tedukuriufui.net                                                            |
|       |                                                                                 |
|       | 独自ドメインを利用するには、上記設定に加えて取得したドメイン会社にて<br>「CNAMEレコード」を "cname.thebase.in" の設定が必要です。 |
|       | <b>ドメイン</b><br>ドメイン名                                                            |

※さくらインターネットの管理メニューでの設定直後にこの設定を行うと、以下のエラーが表示されます。 CNAME 設定がまだ反映されていないため、BASE に設定することができません。 時間を置いて再度設定をお試しください。さくらインターネットの場合、数時間で設定が反映されると思い ますが、CNAME 設定が反映するまで最大 72 時間程度かかることがあります。

| ドメイン  |                                                                                                    |
|-------|----------------------------------------------------------------------------------------------------|
| ドメイン名 | CNAMEレコードが設定されていない、またはまだCNAMEレコードの設定が反映されてい<br>ません。<br>CNAMEレコードの設定が完了している場合は、設定が反映されるまでお待ちの上、再度こ<br>ちらで登録をお願いいたします。 |
|       | www.tedukuriufui.net                                                                                                 |

5. SSLの設定 (http://www.\*\*\* → https://www.\*\*\*) は、少し待つと自動的に行われます。実際に運用する URLは、SSL に対応した https://www.tedukuriufui.net/ という形になります。